Conectar ArcelorMittal Tubarão

## Solicitação de visitas

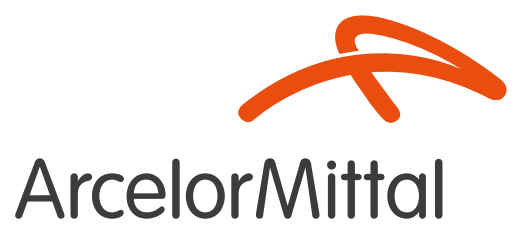

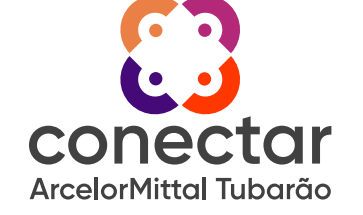

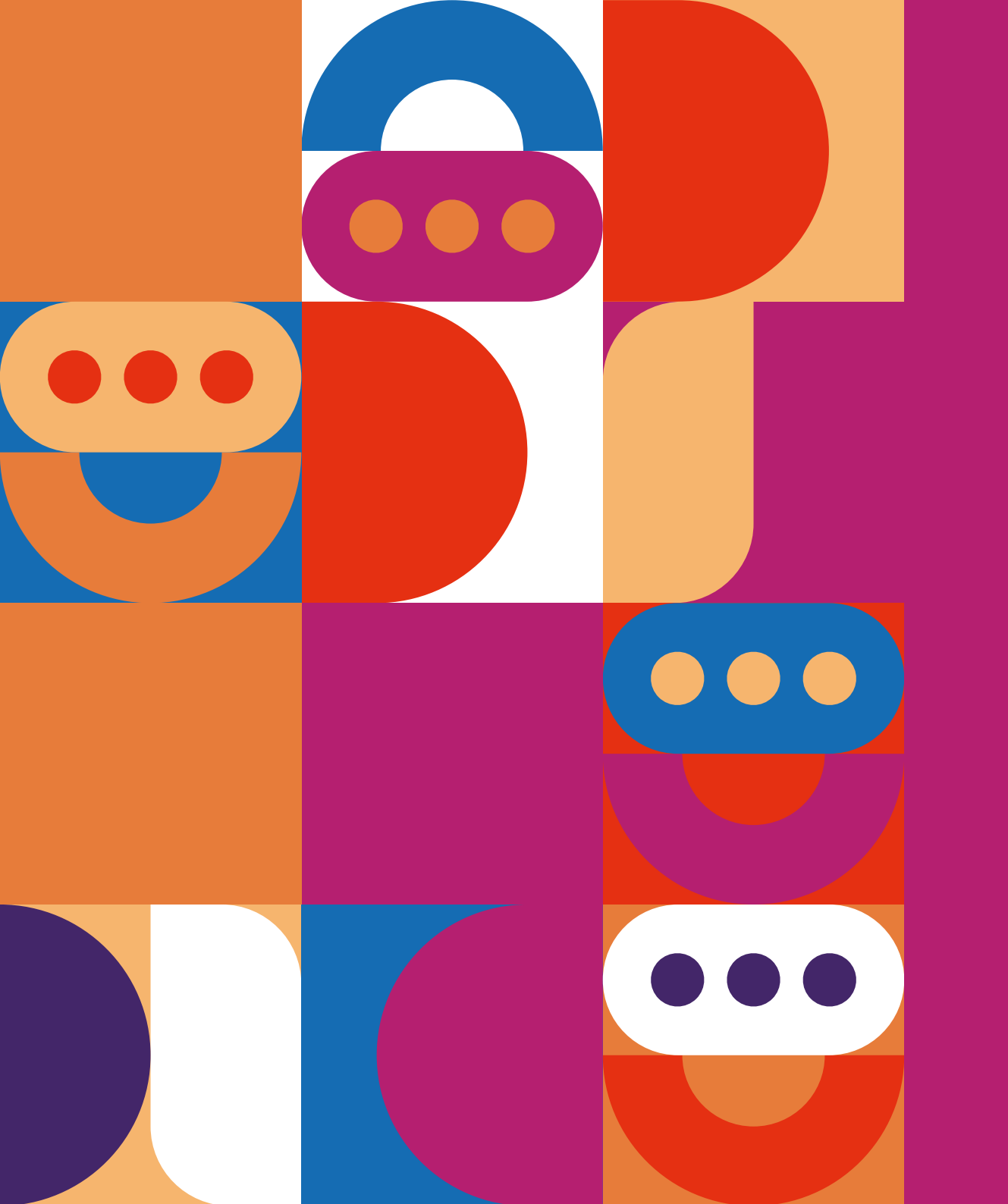

## Passo a Passo para:

- Solicitação de Visitas 3
- Troca de Senha 15

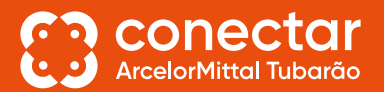

Essa é a primeira tela.

Caso seja o primeiro acesso, o solicitante deverá registrar uma nova conta, na opção "Registre-se aqui".

|                                               | Login                     |
|-----------------------------------------------|---------------------------|
| 1. Mar 1. 1. 1. 1. 1. 1. 1. 1. 1. 1. 1. 1. 1. | E-mail ou nome de usuário |
|                                               | Senha                     |

| 4         |                                   |                                          |                                                                                                    |
|-----------|-----------------------------------|------------------------------------------|----------------------------------------------------------------------------------------------------|
| HorMittal |                                   |                                          | 🧮 Minhas soliditações Login                                                                                                    |
|           |                                   |                                          |                                                                                                    |
|           | Deutschale                        | the second second                        |                                                                                                    |
| -         | Portal de<br>Saliaitaçãos Externa | and the second second                    |                                                                                                    |
| - Ale     |                                   |                                          | and the second second                                                                                                    |
| W Sant    | Digite o que procura aquí         | a a a a a a a a a a a a a a a a a a a    | Contraction of the second                                                                                                    |
| 1 Car     | and the second                    | The second second                        |                                                                                                    |
|           | Login                             |                                          | and the second second se |
|           | E-mail ou nome de usuário         |                                          |                                                                                                    |
|           |                                   |                                          |                                                                                                    |
|           | Senna                             |                                          |                                                                                                    |
|           | Esqueceu a sentra?                |                                          |                                                                                                    |
|           |                                   | Login                                    |                                                                                                    |
|           |                                   | Vocă não tem uma conta? Registre-se aqui |                                                                                                    |
|           |                                   |                                          |                                                                                                    |
|           |                                   | Term                                     | os de uso 👔 Político de privacidade                                                                                                    |
| Você não  | o tem uma conta? Registre-se a    | qui.                                     |                                                                                                    |

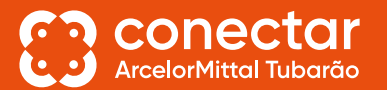

Na tela de cadastro, o solicitante deve inserir todas as informações necessárias e clicar em "Enviar".

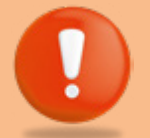

## **ATENÇÃO**

É importante que todos os dados inseridos sejam reais, incluindo o e-mail, pois os comunicados sobre o status das visitas serão enviados para o e-mail informado.

É de suma importância que em "Programa Novos Caminhos", a opção marcada seja a "**Não**".

| inte       |                      | Envior                                     |  |
|------------|----------------------|--------------------------------------------|--|
| ões<br>r". | -                    | Cadastro de Nova Conta                     |  |
|            |                      | •Nome<br>Conactar<br>•Sobrenome            |  |
| m          |                      | Seletone Segregation                       |  |
| bre<br>o   |                      |                                            |  |
|            |                      | Programe Nevas Caminhos?                   |  |
| Programo   | a Novos Caminhos?    | Especies sus serbs/Clique agu pararedithir |  |
| Cor        | ncordo com os Termos | 🖹 Termos de uso 📄 Político de privado de   |  |
|            |                      |                                            |  |

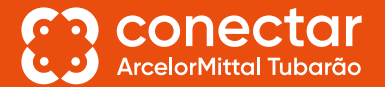

📰 Minhas solicitações 🛛 Log

Após clicar no botão "Enviar", o solicitante será direcionado para essa tela e deverá procurar por uma notificação que foi enviada para o seu e-mail. ۲

Obrigado por se inscrever! Venfique d'e-mail registrado para obter instruções de login.

Obrigado por se inscrever! Verifique o e-mail registrado para obter instruções de login.

ArceiorMittal

Termos de uso 📄 Político de privacidade

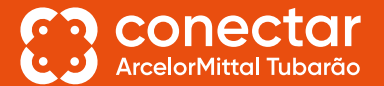

A seguinte notificação chegará no e-mail cadastrado e o solicitante deverá clicar no link "Verificar conta".

彩 M Gmail Q. Search mail 0 3 .... tef2 C 3 Compose Verifique seu endereço de e-mail Interes 00 inbox \$ Starred User Administration careetorbrithenvice-movieness 9253V (2mm.ms.agn) 😭 🔘 🖴 i -0.00 \* () Shoczed Sent Translate to English × D Drofts Clá Conectar, More Obrigado por se registrar consecel Labels Por favor, confirme que você deseja usar esse e-mail como endereço de e-mail da sua conta clicando no Ink abaixo. Verificar centa Observe que vocé não pede usar sua centa sem atvação O link expirată em 24 horas para manter sua conta segura. Olá Conectar, Canceler essinature | Preferências de notificação Ref.MS30110069 A/F493Uinvoit/Fr/Dwzu Obrigado por se registrar conosco! th Reply ( + Forward ) () Por favor, confirme que você deseja usar Verificar conta Observe que você não pode usar sua co O link expirará em 24 horas para mant

Após clicar no link, o solicitante será direcionado para essa tela e deverá acessar novamente o e-mail cadastrado para definir uma senha de acesso.

> Seu endereço de e-mail foi verificado. Verifique o e-mail registrado para obter mais detalhes. Obrigado!

ArcelorMintal

Termos de uso 👔 Político de privacidade

Seu endereço de e-mail foi verificado. Verifique o e-mail registrado para obter mais detalhes. Obrigado:

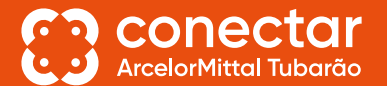

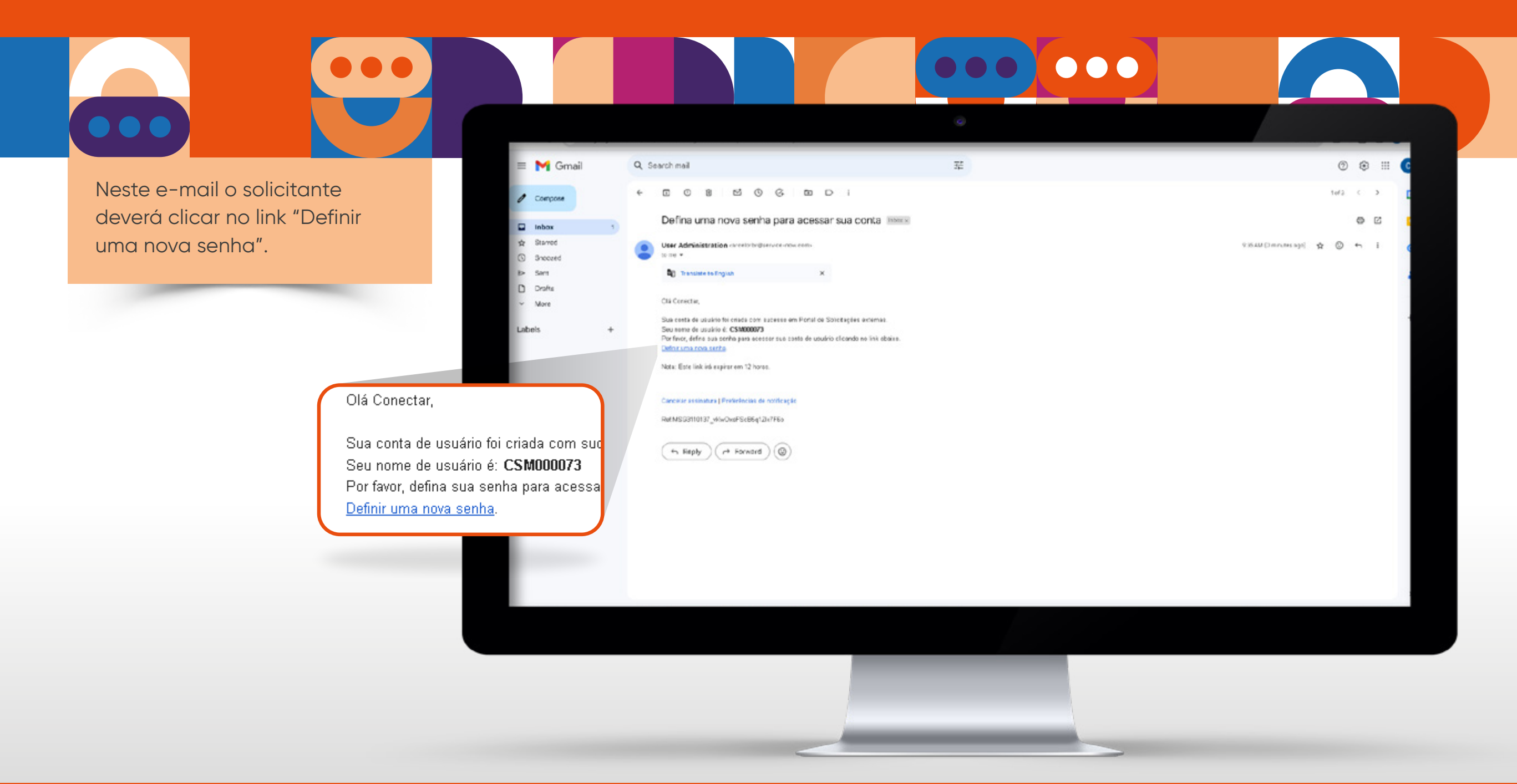

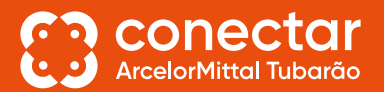

Nessa tela, basta definir uma senha, seguindo todas as instruções oferecidas e pressionar o botão "Redefinir senha".

| ••   |                                    |
|------|------------------------------------|
|      | Óti                                |
| 0    | Mínimo de 8 caracteres             |
| 0    | Máximo de 40 caracteres            |
| 01   | Pelo menos 1 letra(s) mínúscula(s) |
| 0    | Pelo menos 1 letra(s) maiúscula(s) |
| 0    | Pelo menos 1 dígito(s)             |
| Digi | te novamente a senha ≯             |
| ••   | •••••                              |
| 0    | As senhas devem coincidir.         |

| 5 | (1)<br>dentificar              | 2<br>Verificar          | 3<br>Redefini |     |  |
|---|--------------------------------|-------------------------|---------------|-----|--|
|   | Re                             | definir sen             | ha            |     |  |
|   | Acor                           | nta não está bioqu      | eada          |     |  |
| : | Hrva senha 🕸                   |                         |               | e 👘 |  |
|   | •••••                          |                         | •             |     |  |
|   | Pelo menas<br>Sigite novamente | 1 digitobi<br>casesha # | ٩             |     |  |
|   | As senhas o                    | kwem colincidir.        |               |     |  |
|   |                                | Redefinir seeba         |               |     |  |
|   |                                |                         |               |     |  |
| 1 |                                |                         |               |     |  |

Então, o solicitante será redirecionado para a tela principal, onde poderá realizar o login, utilizando o e-mail e senhas cadastrados nos passos anteriores.

| Login                     |
|---------------------------|
| E-mail ou nome de usuário |
| conectarteste53@gmail.com |
| Senha                     |
|                           |

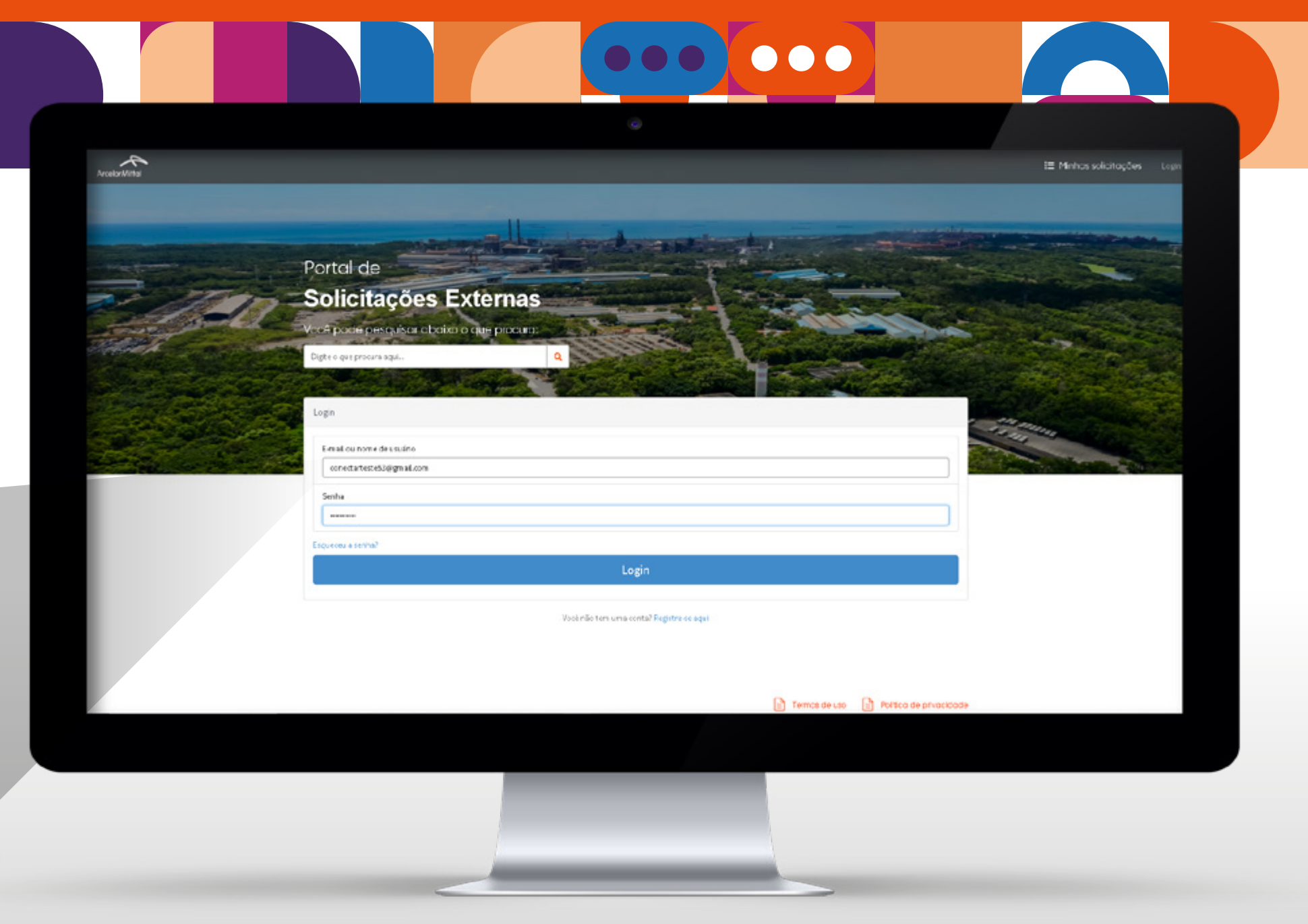

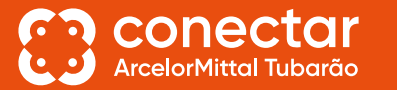

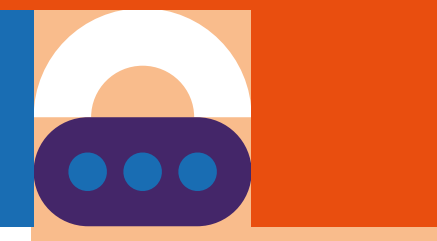

Agora, logado no sistema, o solicitante deverá selecionar a opção "Programa de Visitas", onde será direcionado para os formulários específicos para cada tipo de público.

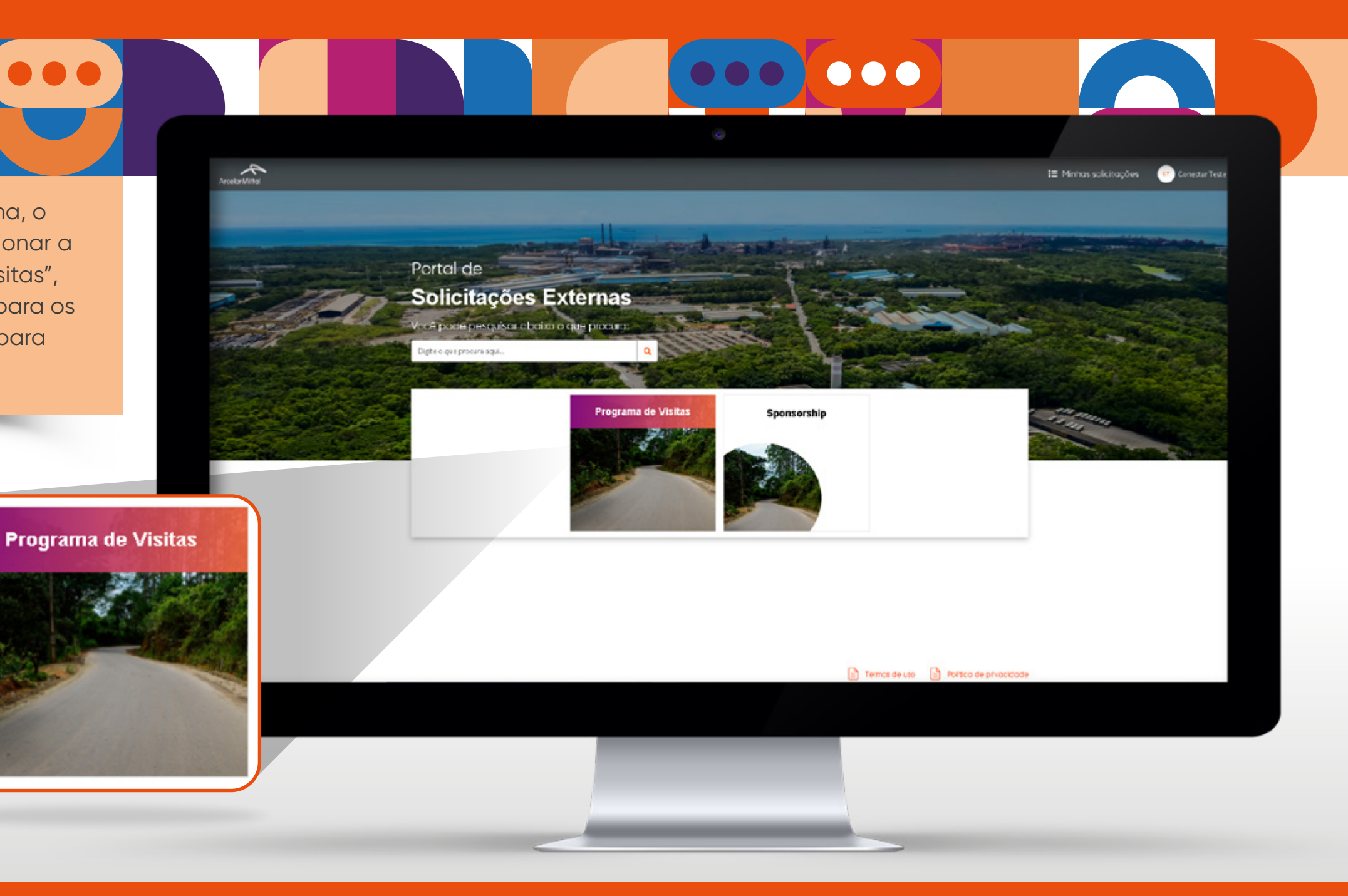

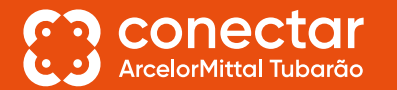

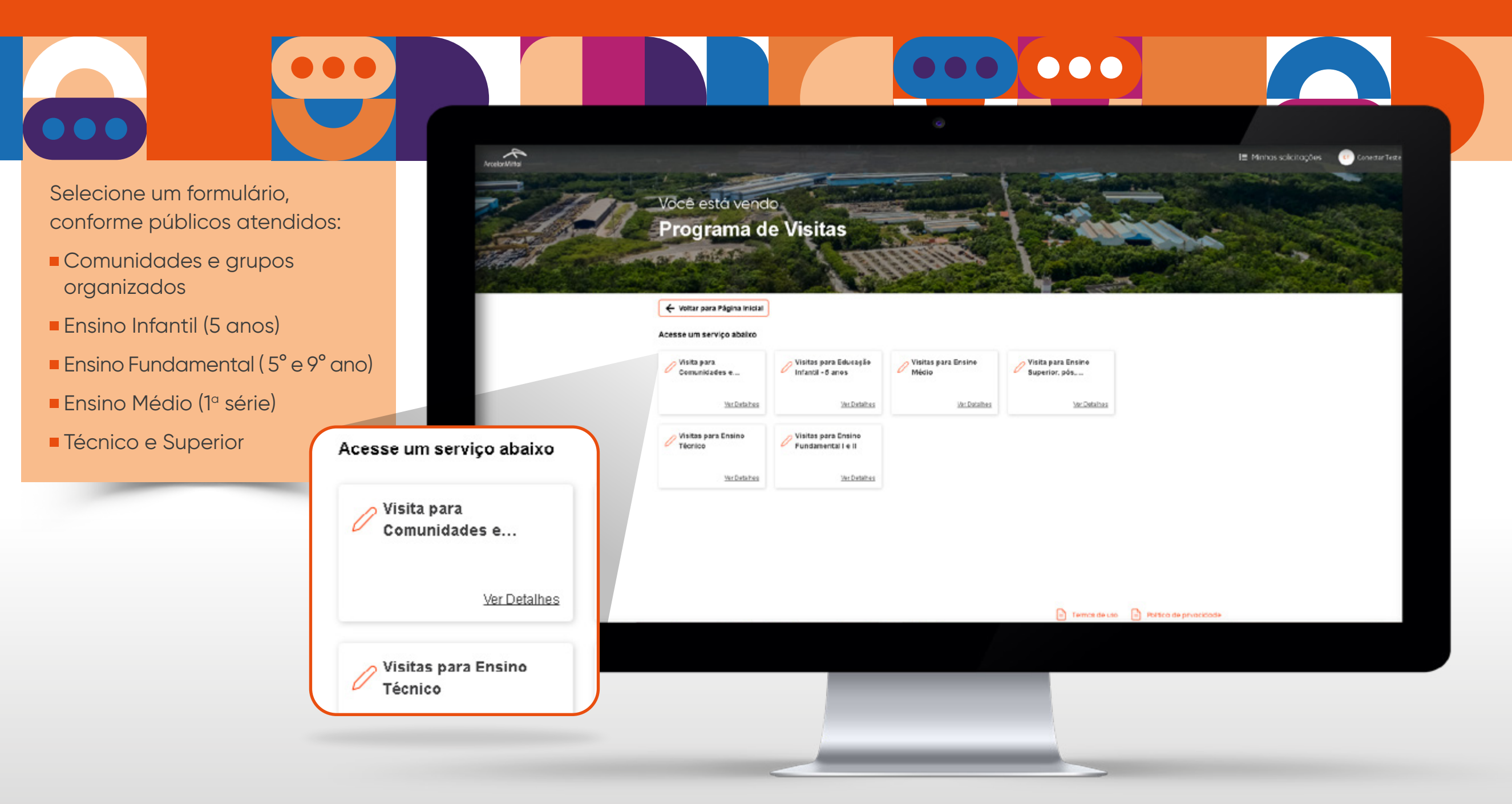

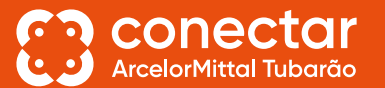

Após preencher o formulário desejado, o solicitante será direcionado para esta tela, onde poderá acompanhar o status da sua visita e, caso tenha agendado mais de uma, poderá acessá-las pelo botão "Minhas solicitações", no canto direito superior.

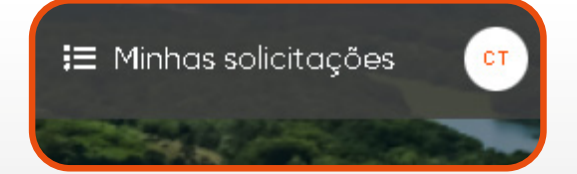

| Minha solicitação - CS0001158                                                                                                    |  |
|----------------------------------------------------------------------------------------------------|--|
| Nimero<br>CS0001158   Croco en<br>Agora mesmo<br>Agora mesmo<br>Agora Mesmo<br>Agora mesmo<br>Agora mesmo<br>Agora for mesmo<br>Agora mesmo<br>Agora mesmo<br>Agora mesmo<br>Agora for mesmo<br>Agora for agora for agora<br>Agora for agora<br>Agora for agora for agora for agora<br>Agora for agora<br>Agora for agora |  |
| Compo para convertórios adicionais veleventes à solicitação nº. CSOCOTISE   B J Q System Font V EF T E                                                                                                    |  |
| Conectar Teste ©Agoramesiao<br>CS0001158 Criado em                                                                                                    |  |

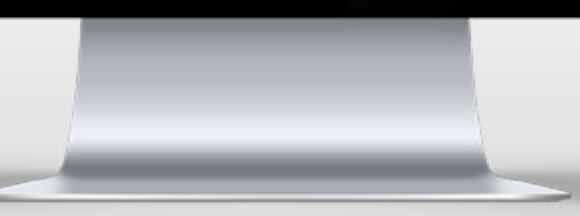

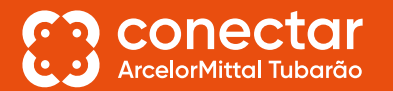

Por último, mas não menos importante, o solicitante deverá acompanhar o e-mail cadastrado, uma vez que quaisquer atualizações inseridas no portal serão comunicadas por meio de alertas através deste e-mail.

|                            |                                                                                                    |                               | III Minhas salicitações |
|----------------------------|----------------------------------------------------------------------------------------------------|-------------------------------|-------------------------|
|                            |                                                                                                    | and the second states of the  | C. La Carda Carda       |
| Minha solicita             | cdo - CS0001158                                                                                            |                               | the second second       |
| Ca aminina solicita        | çad - C3000 H38                                                                                            |                               |                         |
| and an ar shift a fire     | ANDRESS &                                                                                                  |                               |                         |
|                            |                                                                                                    | See all and a second          |                         |
| 🔶 Voltar para Página inici | Nimeo<br>CSD001758                                                                                         | Cilado en Atualacco en Situco |                         |
|                            |                                                                                                    | 3m otros 3m otros Aguarda     | nde Avaliação           |
| Visita para Com            | unidades                                                                                                   |                               |                         |
|                            |                                                                                                    |                               |                         |
| Ativity And                | xos Additional Details                                                                                     |                               |                         |
|                            |                                                                                                    |                               |                         |
| Campo para                 | consentários adicionais referentes à solicitação nº. CSOC01168                                             |                               |                         |
| Compo poro                 | comentários adicionais referentes à solicitação nº. CSOCOTISE                                              | Ender                         |                         |
| Compo poro<br>B / S        | convertiónies adicionals seferentes à selicitação nº. CSOCOTISE<br>2 System Fant                           | Ender                         | •                       |
| Campo para                 | comentários adicionais referentes à solicitação nº: CSOCOTISB<br>I System Font v 📰 🐨 🥞 🧮 🗄 🗄               | Enter                         |                         |
| Compo poro<br>B / S        | somentários adicionais seferentes à selicitação nº: CSOCOTISB<br>2 System Fant ∨ IE IE IE IE IE IE         | Ender                         | •                       |
| Compo pore<br>B / S        | conventiónios adicionais seferentes à solicitação nº: CSOCOTTEB<br>I System Font v III III III III III III | Enter                         | •                       |
| Compo poro                 | comentários adicionais referentes à solicitação nº: CSOCOTISB<br>I System Font v III III III III III       | Ender                         |                         |
| Compo poro<br>B / S        | eomentórios odicionais seferentes à solicitação nº. CSOCOTTIS<br>l System Fant                             | Ender<br>Ø 3m a               | nrás                    |

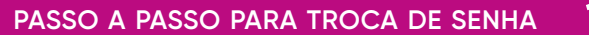

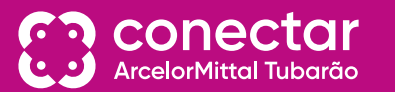

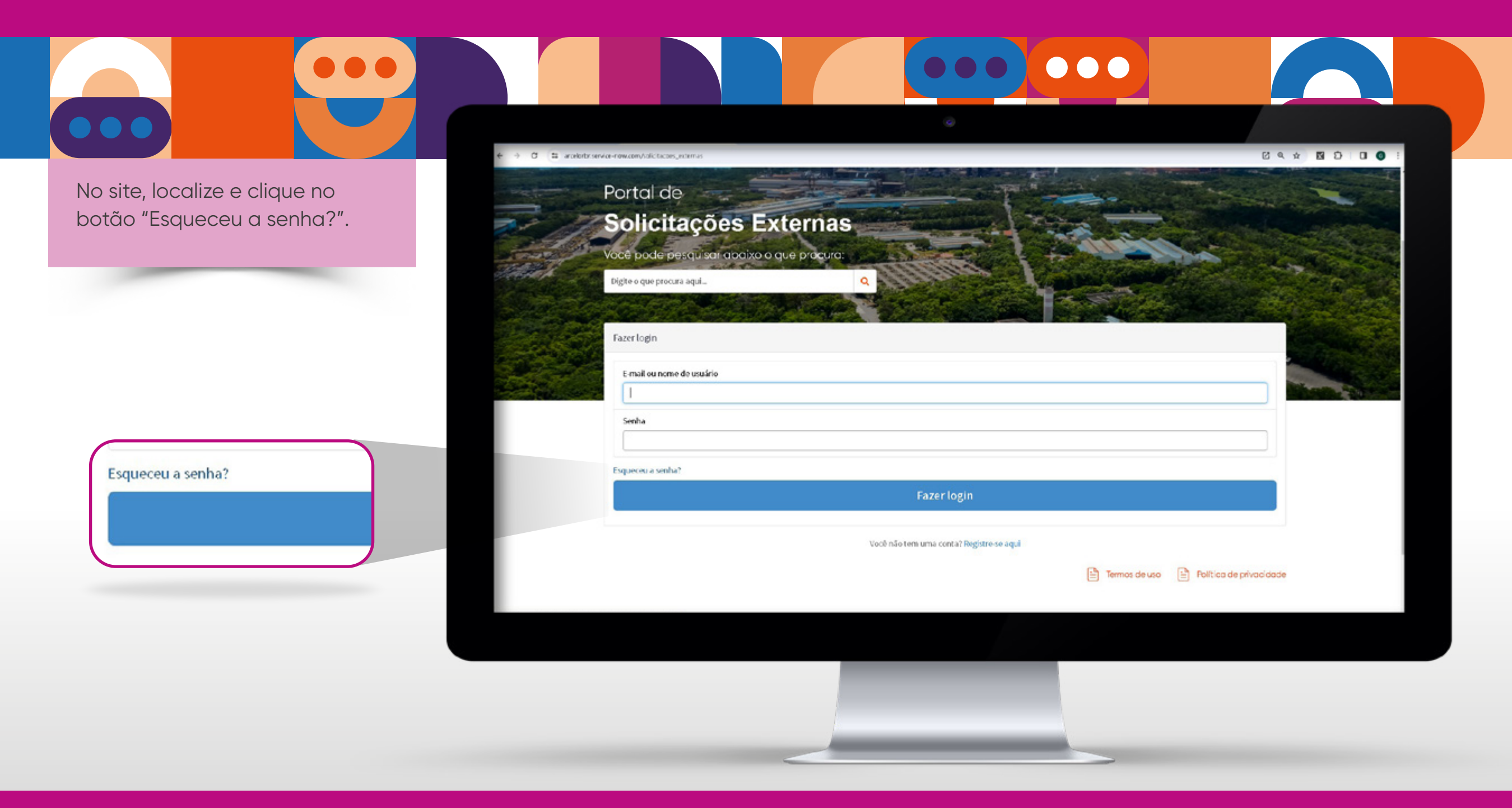

16

Uma nova página ou pop-up deve aparecer. Insira seu nome de usuário no campo fornecido.

O seu nome de usuário foi enviado para o seu e-mail após a criação da sua conta.

| Esqueceu a senha? |  |
|-------------------|--|
| Nome de usuário 🛠 |  |
| CSM000027         |  |
| Avançar           |  |

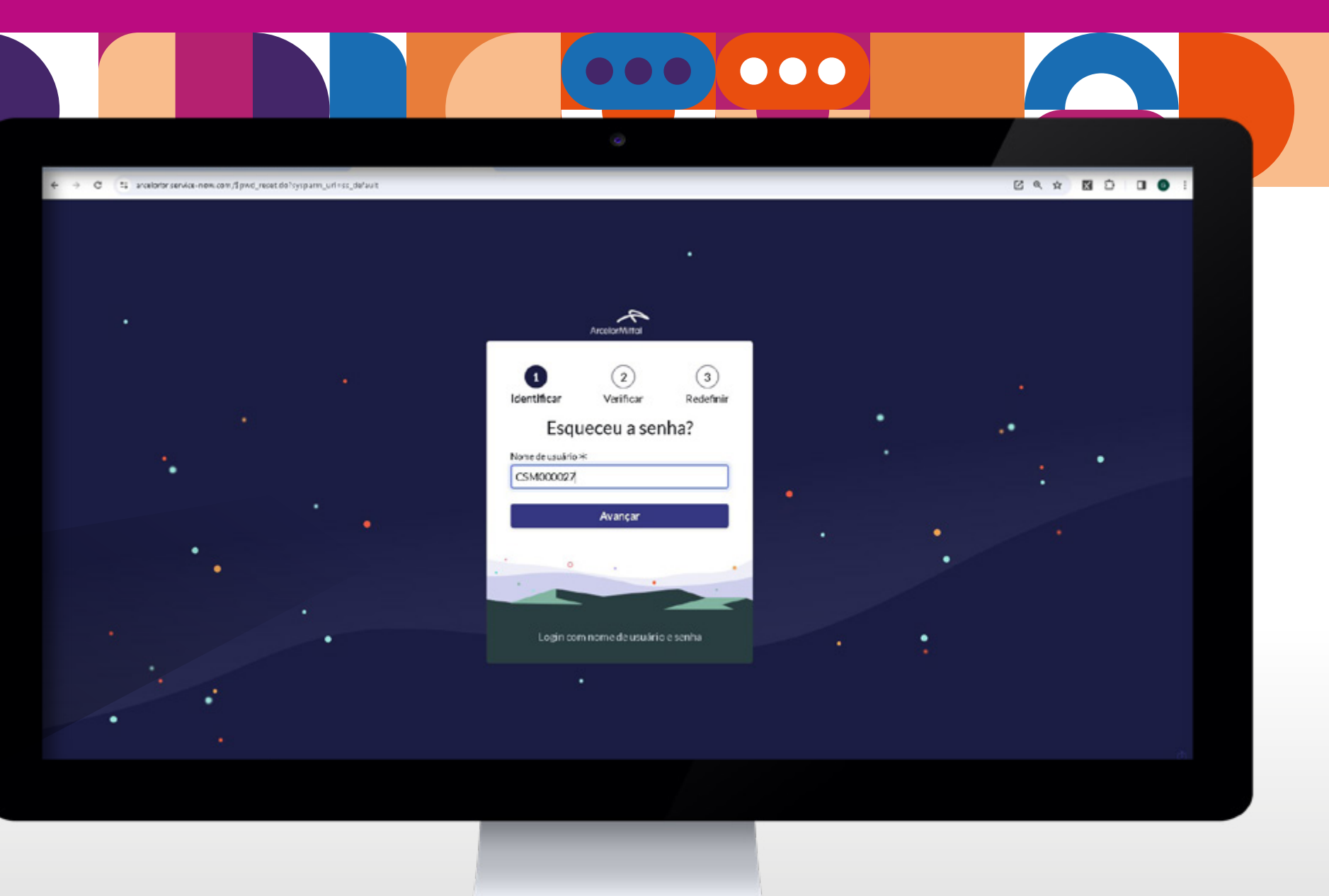

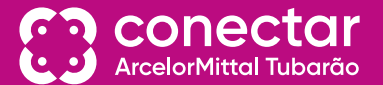

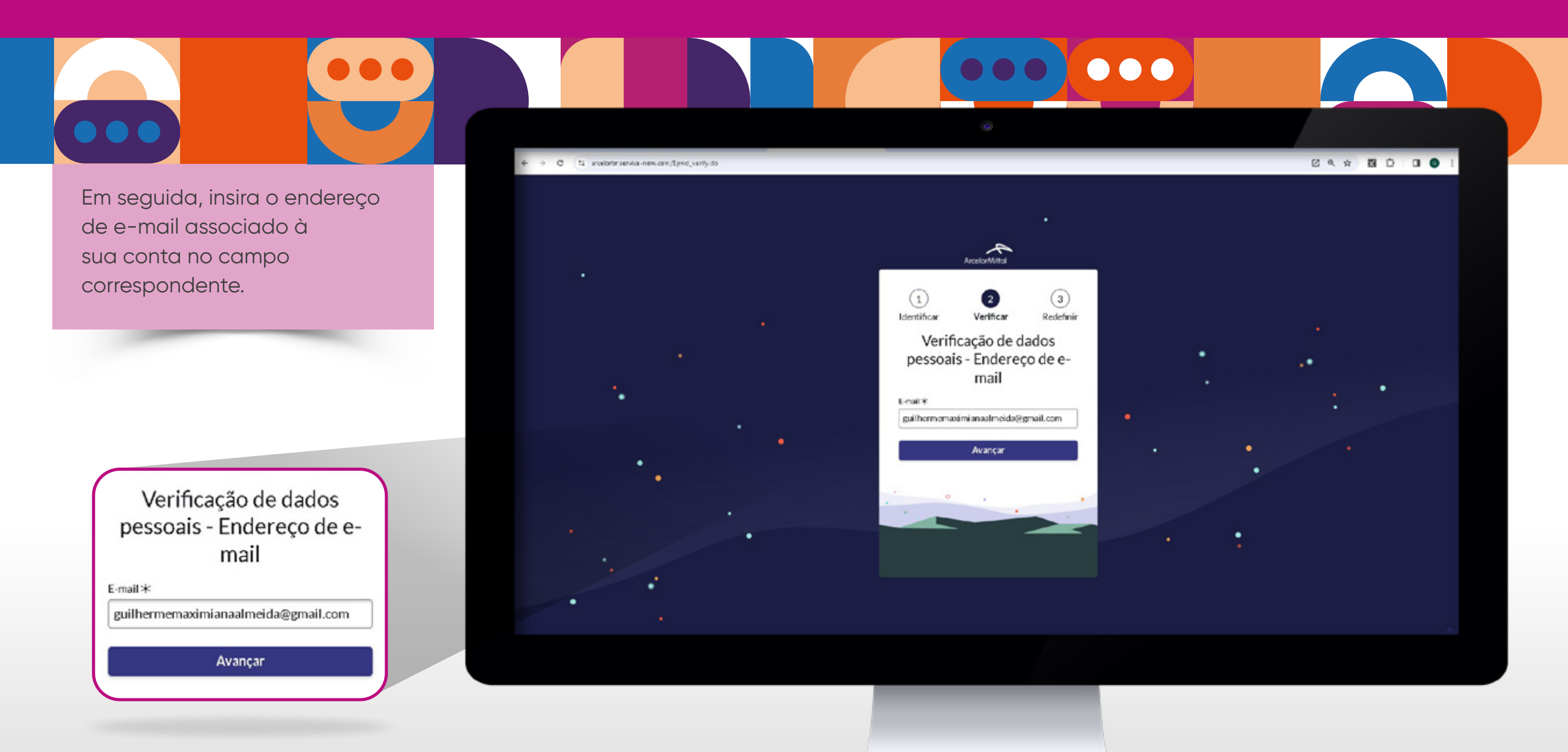

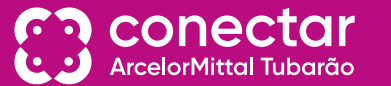

Aguarde alguns instantes enquanto o sistema processa sua solicitação.

Verifique sua caixa de entrada de e-mail associada à conta. Se não encontrar o e-mail na caixa de entrada, verifique também a pasta de spam ou lixo eletrônico.

Abra o e-mail recebido e clique no link "Click here to reset your password".

Hello Guilherme,

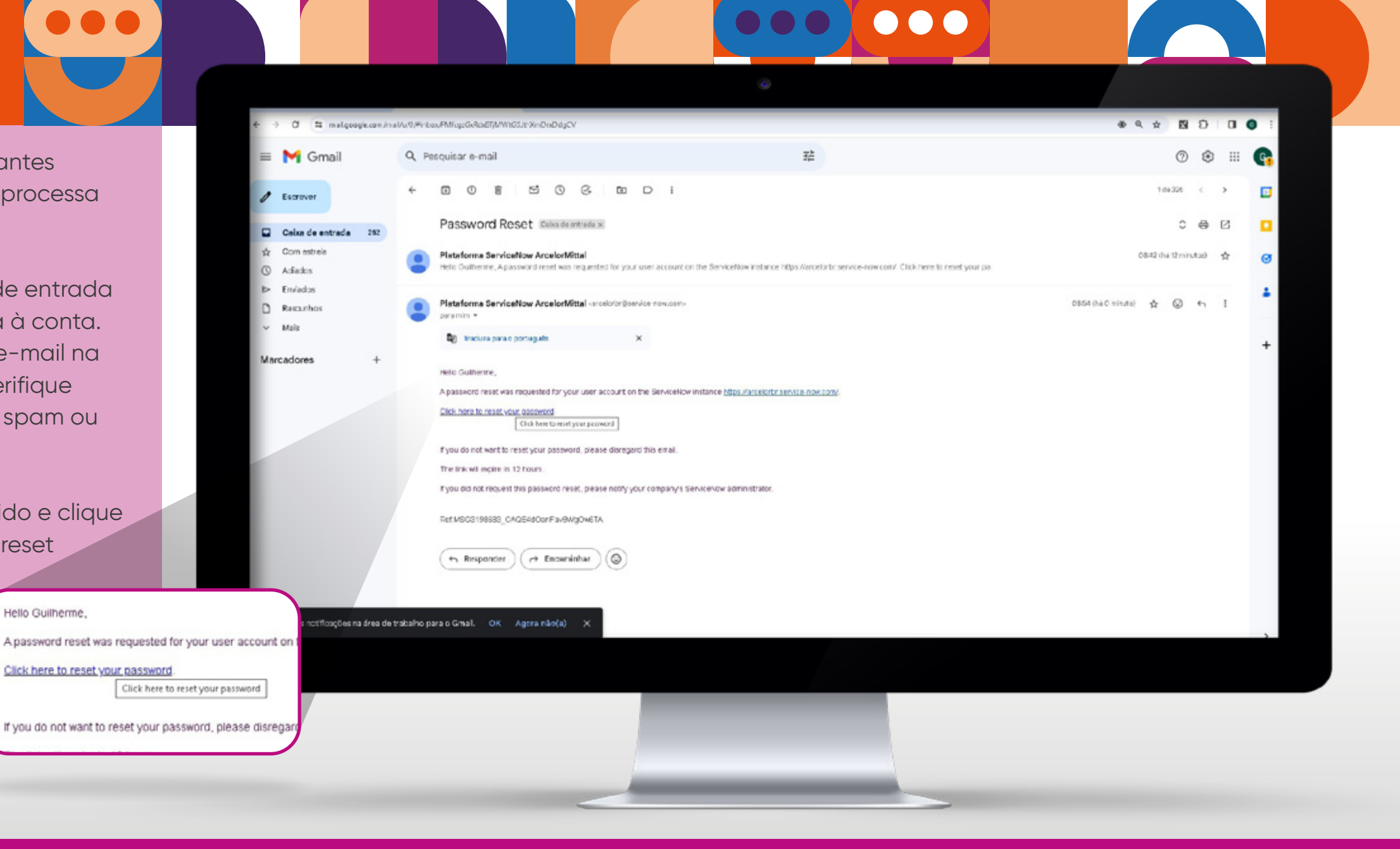

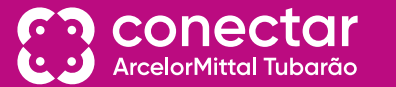

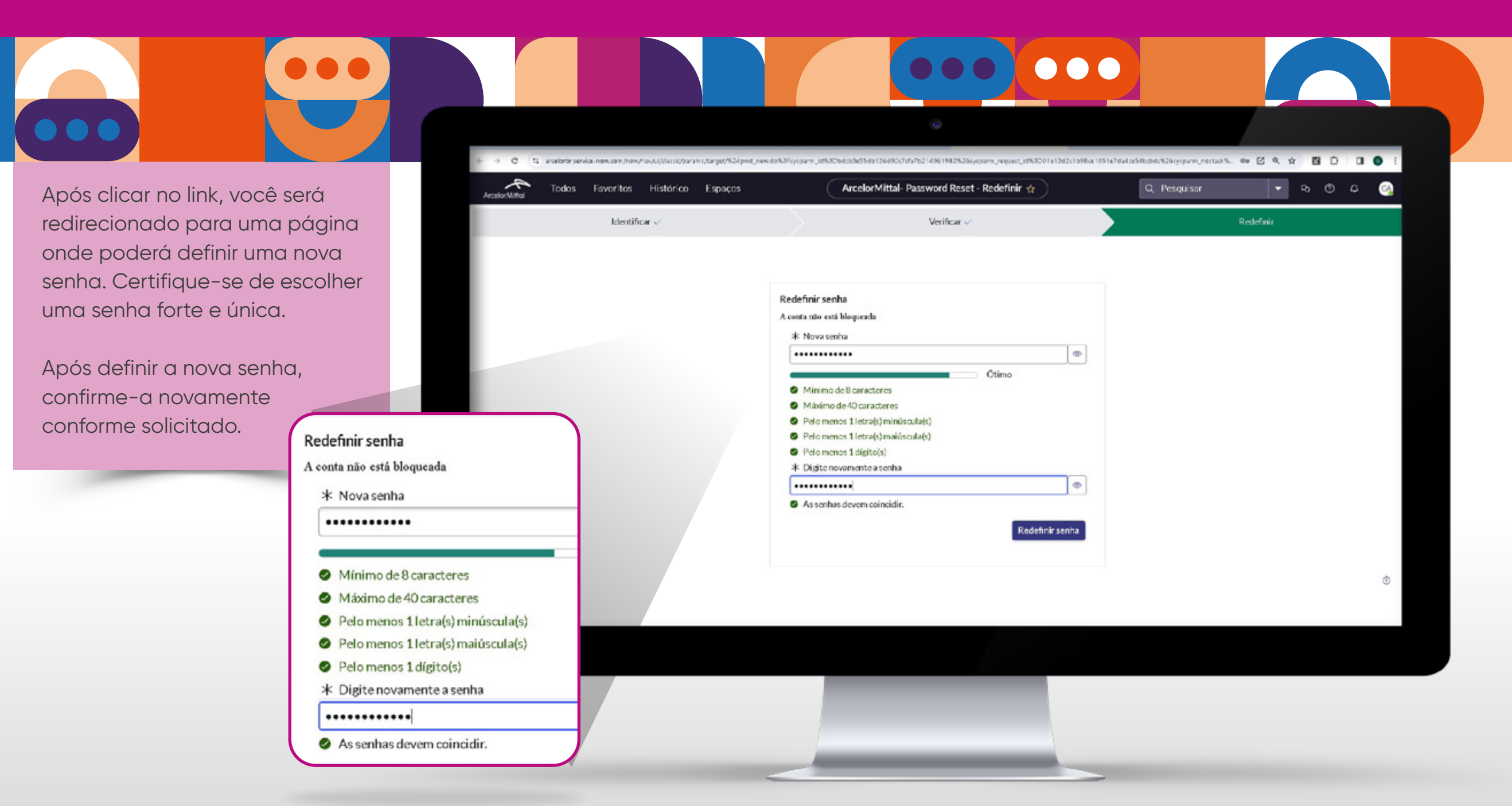

1<u>9</u>

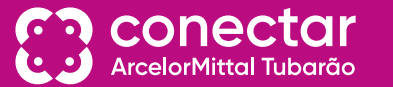

C :: arcelortor service-now.com/Sprvd\_success.do Uma vez confirmada, sua senha .... a h será redefinida com sucesso. On Salvar senha? Você deve receber uma None de usules confirmação na tela. ArcelorMittal Nunca Agora você pode fazer login 1 (2) 3 As senhas são salvas no <u>Gerenciador de senhas do</u> angle neste dispositivo. Identificar Verifican Redefinin na sua conta usando sua nova Êxito no Password Reset senha. Concluido Certifique-se de memorizar ou armazenar sua nova senha em um local seguro para facilitar futuros acessos. Pronto! Sua senha foi redefinida (1) (2) 3 com sucesso e você pode Identificar Verificar Redefinir continuar a usar sua conta Êxito no Password Reset normalmente. Concluído